# **IHI Call days** How to book your meetings via the B2Match tool

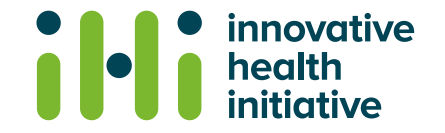

## Book your meetings in 4 easy steps

- 1. Make yourself available
- 2. Look for partner on the participants or organisation tab
- 3. Select date, time, attendees (up to eight per meeting), add message
- 4. Send the meeting request and wait for the reply

Our matchmaking platform allows you to book meetings at any time with any of the participants.

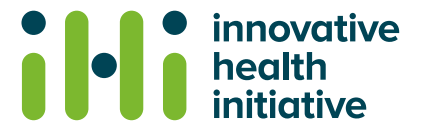

### Make yourself available

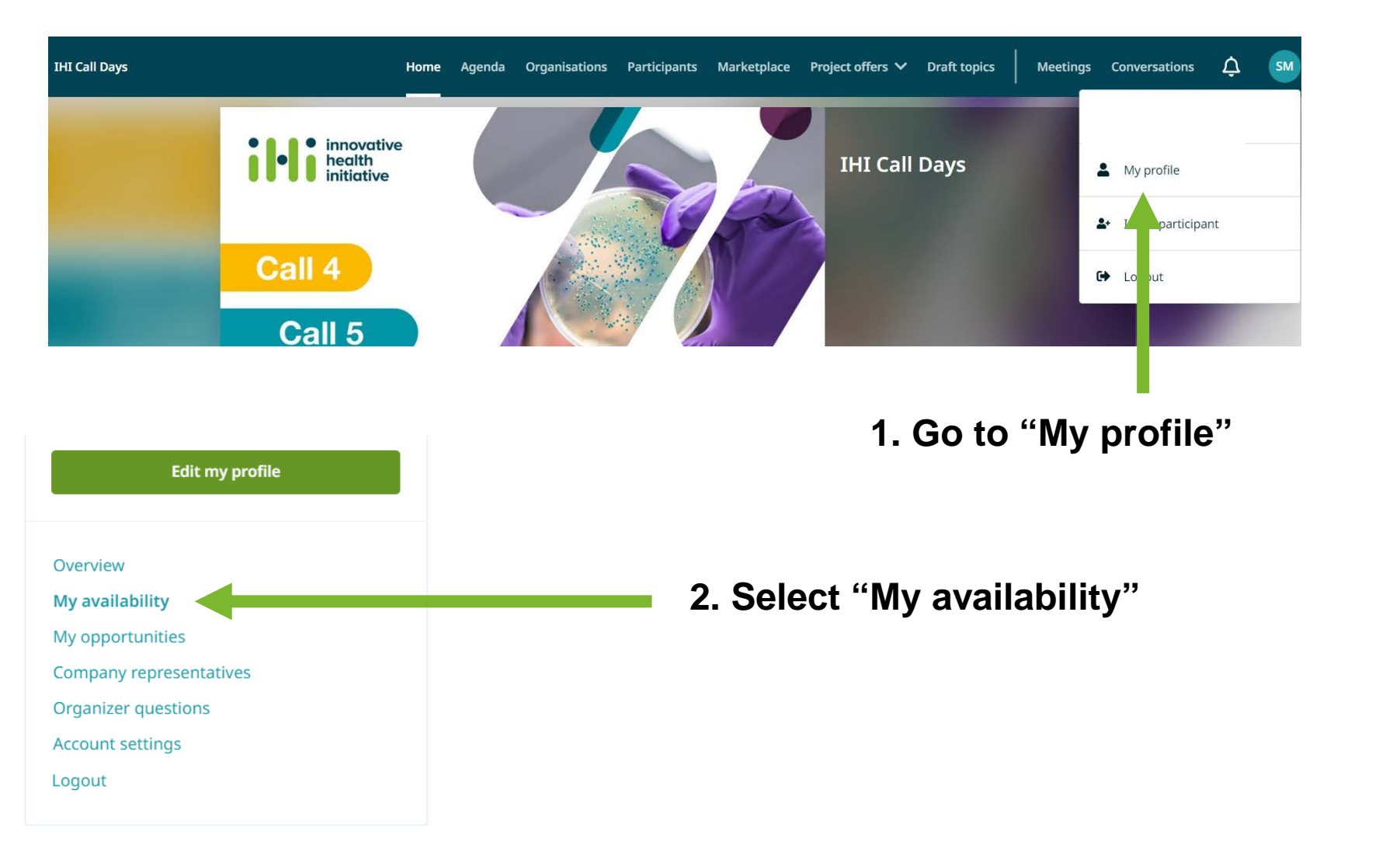

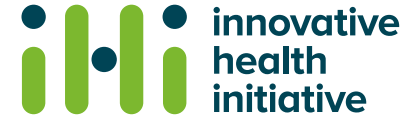

#### Make yourself available (cont.)

All times are displayed in your time zone (Europe/Paris, currently: 21:38). Change

Available from June 07, 2023 to February 01, 2025

Select if you would like to be available for meetings:

From 07 June 2023 to 01 February 2024

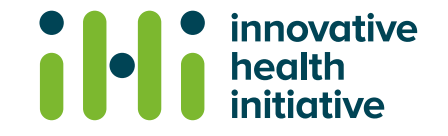

#### Look for partners On the participants or organisations tab

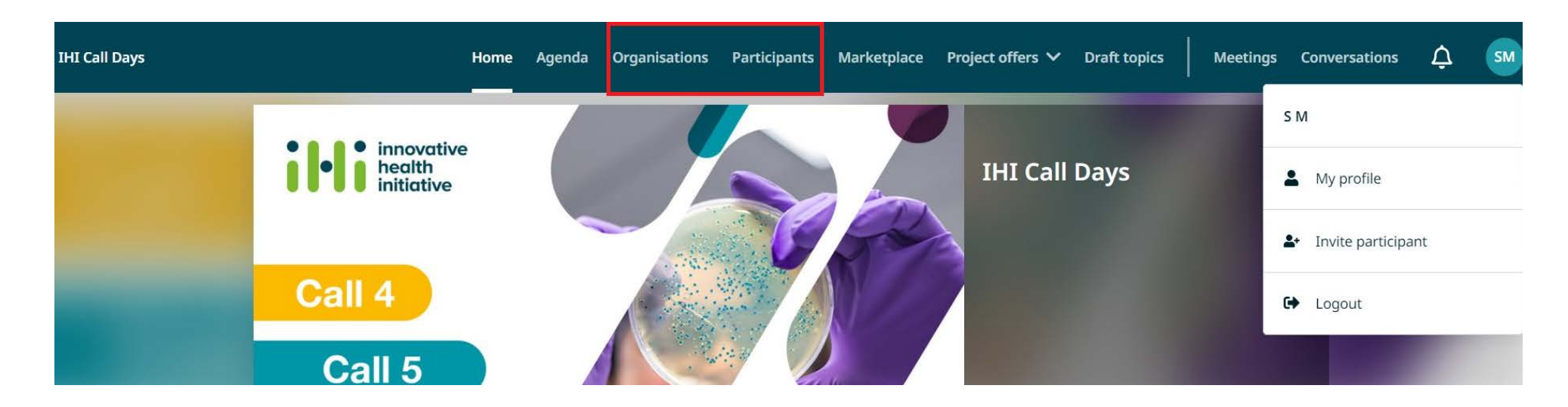

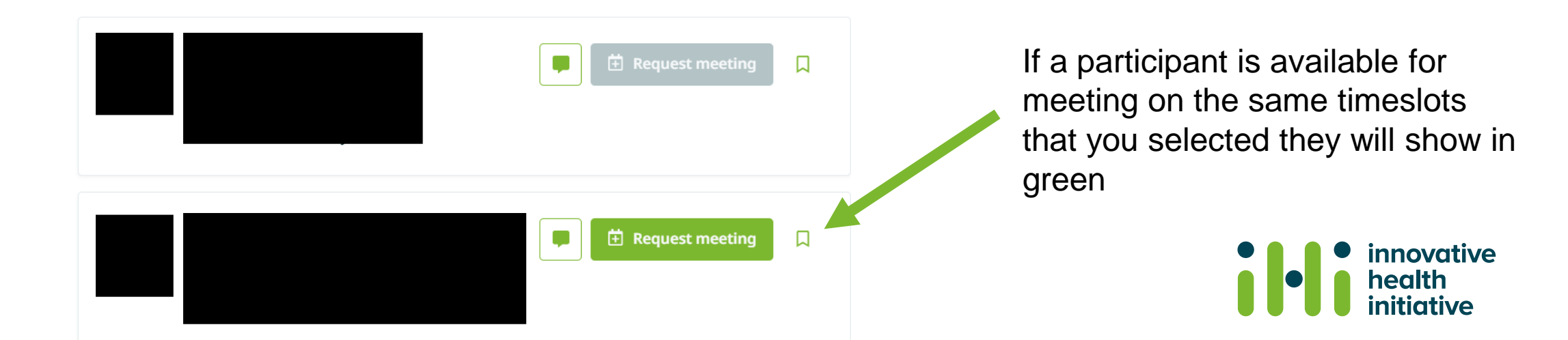

#### Select date, time, attendees (up to eight per meeting), add message

Send request

| DATE *                      |   |
|-----------------------------|---|
| Monday, Jun 19, 2023        | × |
| DURATION *                  |   |
| 30 minutes                  | ~ |
| VAILABLE TIMESLOTS *        |   |
| 09:00 - 09:30 (Recommended) | × |
| IESSAGE ATTENDEES           |   |
| Write a message (Optional)  |   |
|                             |   |
|                             |   |

#### Select the following options

- Date
- Meeting Duration
- Check the Available timeslots
- Message attendees (optional)

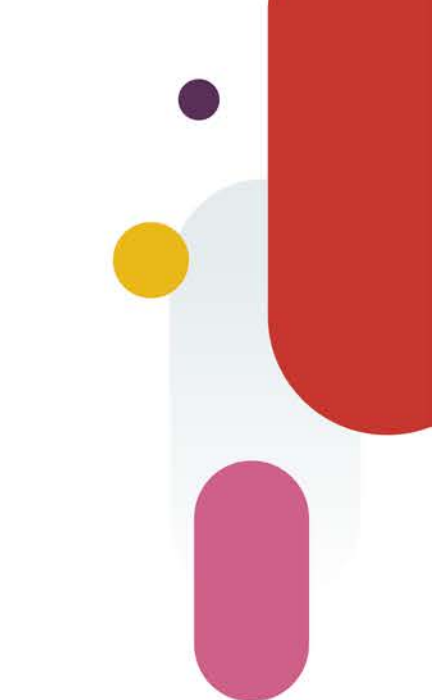

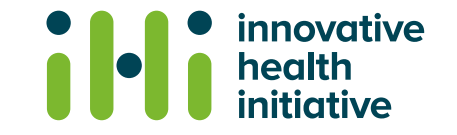

#### **Send Messages to other participants**

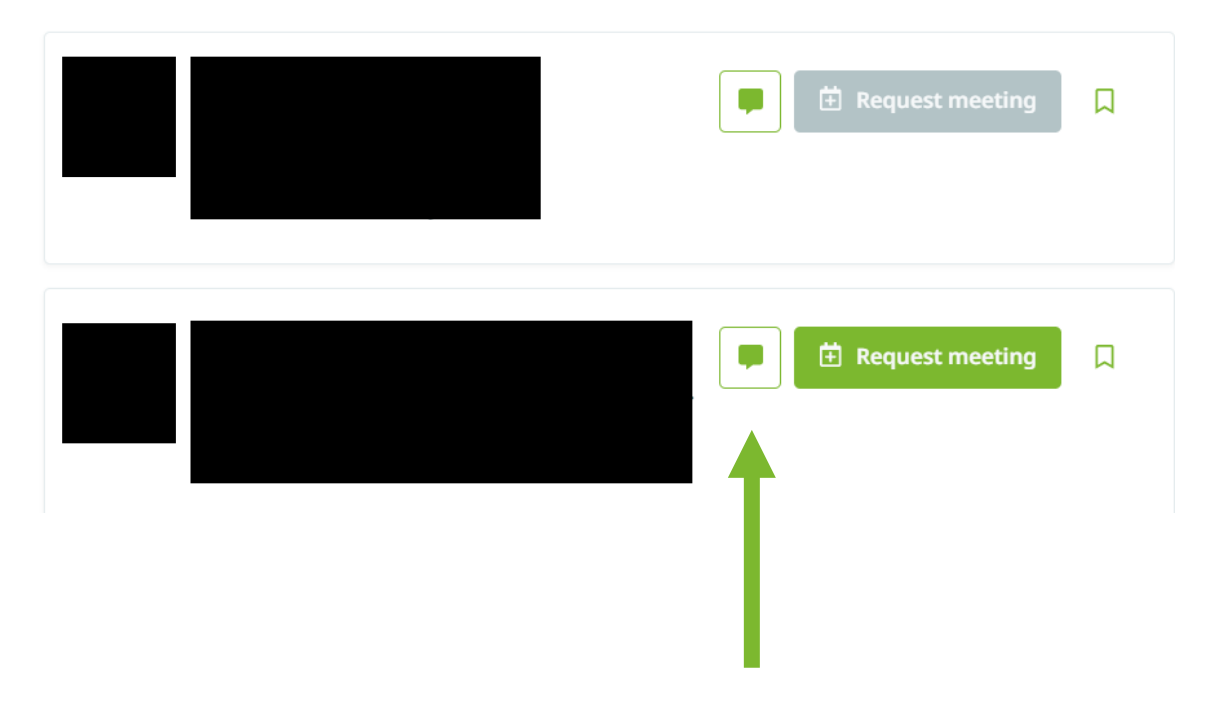

You can also contact other participants via the message icon

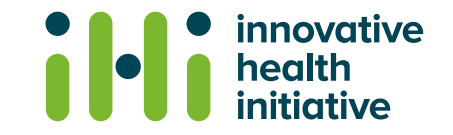

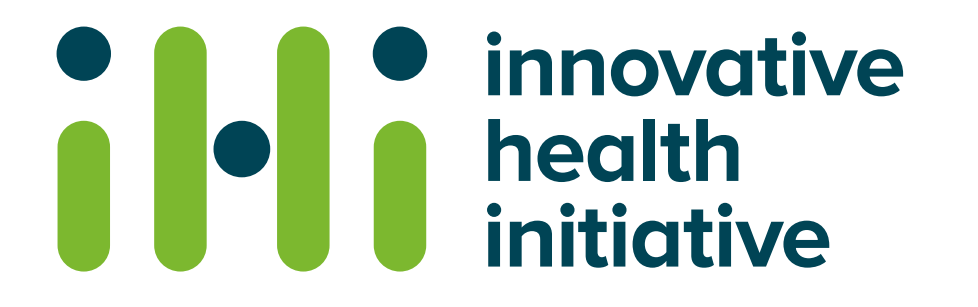

For any questions please contact us at:

#### events@ihi.europa.eu

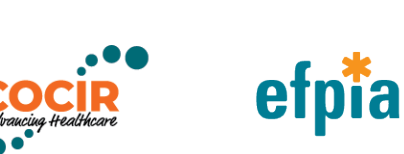

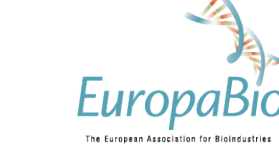

S MedTech Europe from diagnosis to cure

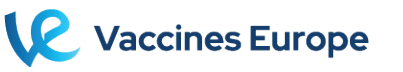

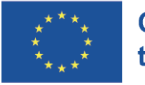

Co-funded by the European Union